### UŽIVATELSKÝ MANUÁL

### Chytrá žárovka ZigBee P3Z

### **OPATŘENÍ**

- Přečtěte si pozorně tento návod.
- Výrobek používejte v mezích teploty a vlhkosti uvedených v technickém listu.
- Neinstalujte výrobek v blízkosti zdrojů tepla, jako jsou radiátory atd.
- Nedovolte, aby zařízení spadlo nebo bylo vystaveno mechanickému namáhání.
- K čištění výrobku nepoužívejte chemicky aktivní a abrazivní čisticí prostředky. Použijte k tomu vlhký flanelový hadřík.
- Výrobek sami nerozebírejte diagnostika a opravy zařízení musí být prováděny pouze v certifikovaném servisním středisku.

Budete potřebovat aplikaci Nous Smart Home. Naskenujte QR kód nebo si jej přímo stáhněte

### ×

### Zaregistrujte se pomocí svého mobilního čísla/e-mailu a poté se přihlaste

# \*a budete potřebovat bránu/hub ZigBee Nous E1, Nous E7 nebo jinou ZigBee kompatibilní s Tuya

- 1. Zapněte zařízení (váš rozbočovač ZigBee by již měl být připojen k aplikaci)
- 2. Ujistěte se, že kontrolka rychle bliká (pokud ne, vypněte zapněte vypněte zapněte vypněte zapněte a počkejte, až začne rychle blikat)
- 3. Zapněte Bluetooth a určování polohy v telefonu (dočasně)
- 4. Otevřete aplikaci Nose Smart
- 5. Klikněte na + a přidejte zařízení
- 6. Objeví se automatické skenování, které vás vyzve k přidání nového zařízení.
- 7. Potvrďte připojení a spusťte párování
- 8. Po spárování můžete zařízení podle potřeby přejmenovat a je připraveno k použití.
- Pokud automatické skenování nevidí vaše zařízení, můžete jej ručně vybrat ze seznamu zařízení a pokračovat v připojení od kroku 7.

### připojení automatického skenování nebo ruční připojení

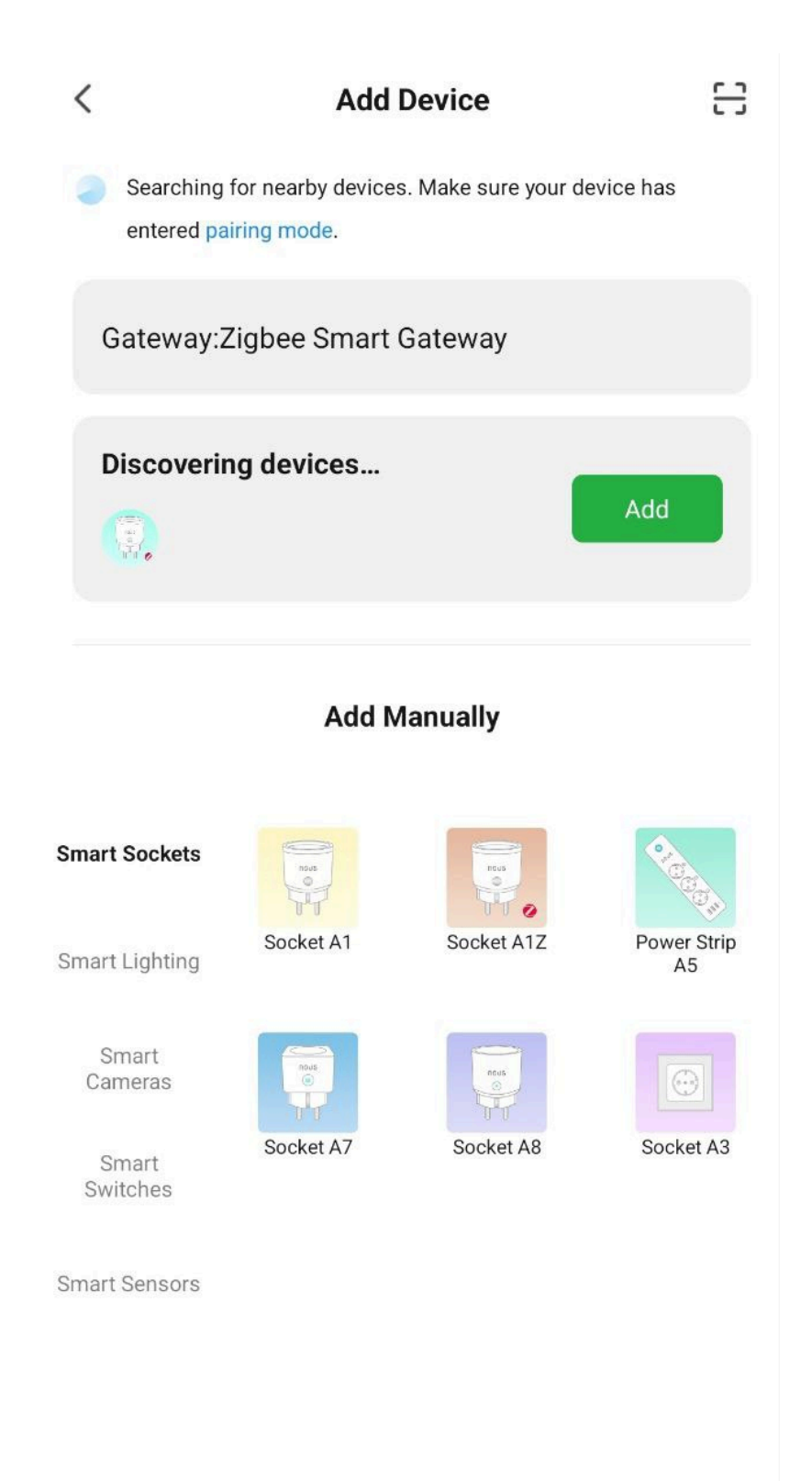

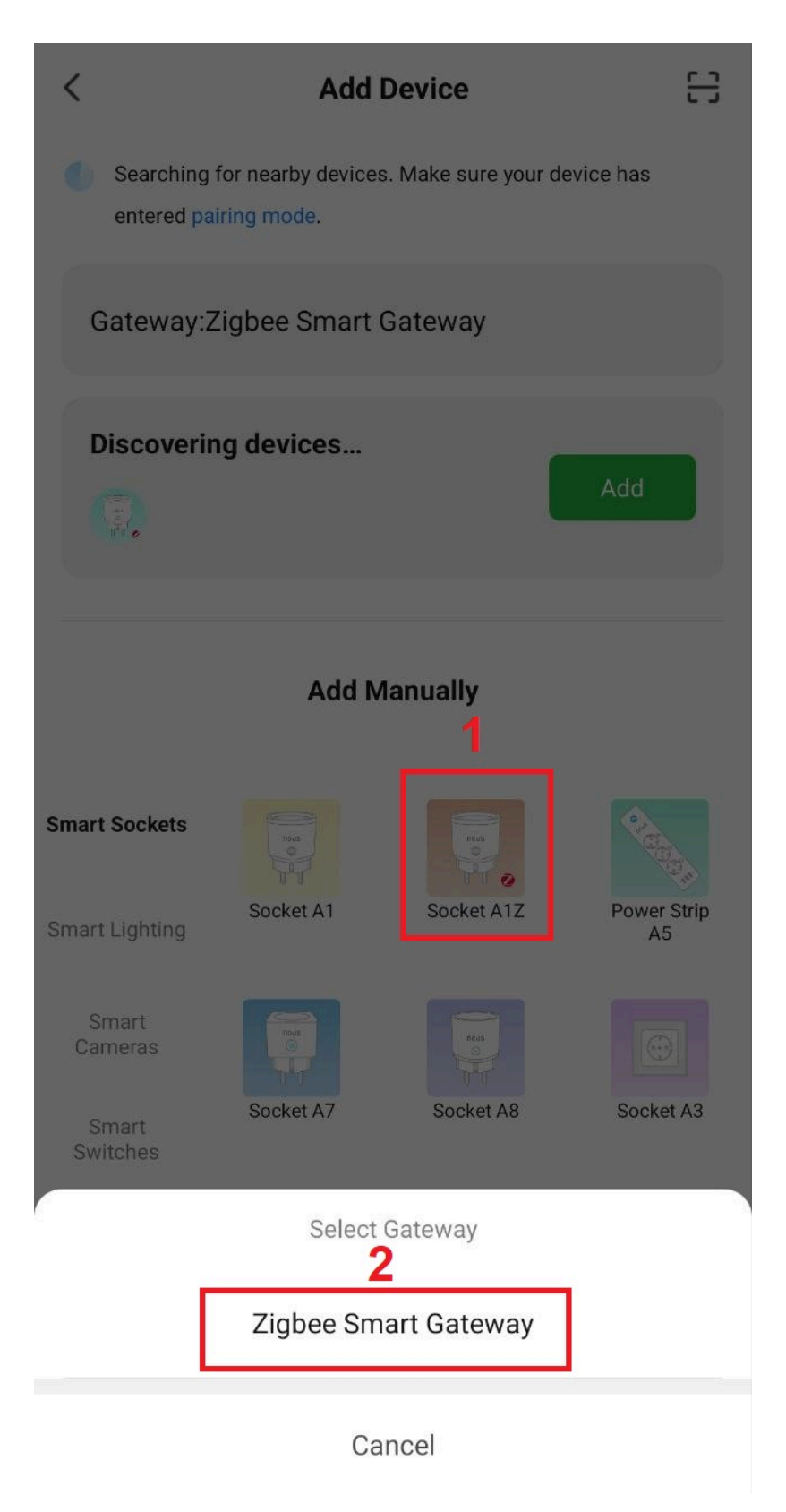

spojení se zigbee hubem

| 4                    | 21/1  | +                                                                                       | < | Search device                          | ×                 | Add Device     |
|----------------------|-------|-----------------------------------------------------------------------------------------|---|----------------------------------------|-------------------|----------------|
|                      |       |                                                                                         |   | 1 devices have been successfully added | 1 device(s) addeo | d successfully |
| Zigbee Smart Gateway |       | Ensure device is in pairing mode<br>(LED is blinking)                                   |   | Nous ATZ 7                             | N A               | lous A1Z 7     |
| Online devices: 8    |       | f the LED is not blinking, please reset the device, here are some common ways to reset: |   |                                        |                   |                |
| Added devices        |       | A                                                                                       |   |                                        |                   |                |
| 19                   | ***   | Sensor Power on, then hold the RESET button for 5 sec                                   |   |                                        |                   |                |
| 19                   | ***   | Socket Power on, then hold the RESET<br>button for 5 sec                                |   |                                        |                   |                |
| 505 <u>9</u>         | ***   | Light Source Power On, then Turn<br>GF-ON-OFF-ON                                        |   |                                        |                   |                |
| 19                   | ***   | More device reset methods >                                                             |   |                                        |                   |                |
| (B)SA                | •••   |                                                                                         |   |                                        |                   |                |
| (8)54                | * * * | LED already blink                                                                       |   | DONE                                   |                   |                |
| 9                    |       | JBL link ····                                                                           |   |                                        |                   |                |
| Add subdevice        |       | Add subdevice                                                                           |   |                                        |                   | Done           |

Poznámka. Název zařízení bude také používat Amazon Alexa a Google Home.

## Vytvořte skupinu

Jediné, co musíte udělat, je přejít do nastavení jedné ze žárovek, kliknout na "vytvořit skupinu" a poté vybrat žárovky, které chcete do této skupiny zahrnout.

Dejte této skupině název, který se vám líbí, a poté se na vašem panelu zobrazí jako nové zařízení.

Nyní můžete přejít do této nové skupiny a ovládat tyto žárovky jako jedno zařízení a hudba bude fungovat také pro všechny ;)

### Použití rychlého průvodce Amazon Echo

Co budete potřebovat...

PROGRAM Amazon Alexa a účet

NOUS Program a účet Smart Home (Uživatelé si musí zaregistrovat svůj vlastní účet výběrem svého regionu v USA)

Echo, Echo Dot, Tap nebo jiná hlasová zařízení Amazon.

Tip: Po úspěšném nastavení zařízení přejmenujte. V názvu zařízení se doporučuje používat snadnou výslovnost anglických slov.

(Amazon Echo dočasně podporuje pouze angličtinu)

### Nastavte hlasitý odposlech pomocí aplikace Alexa

- Přihlaste se pomocí účtu a hesla Alexa (pokud ještě nejste přihlášeni, nejprve se zaregistrujte); Po přihlášení klikněte na nabídku v levém horním rohu, poté klikněte na "Nastavení" a vyberte "Nastavit nové zařízení";
- Vyberte zařízení (např. Echo). Když se zobrazí požadovaná

stránka, stiskněte a podržte malou tečku na liště Echo, dokud se indikátor nezbarví žlutě. Poté v programu klikněte na "Pokračovat".

- Vyberte vyhrazenou WIFI a počkejte několik minut.
- Po úvodním videu klikněte na "Další krok" a automaticky se dostanete na "domovskou" stránku. Echo je nyní úspěšně připojeno k aplikaci Alexa přes Wi-Fi.

### Povolte naši dovednost v aplikaci Alexa

•

V pruhu voleb vyberte "Skills" a poté ve vyhledávacím pruhu vyhledejte "NOUS Smart Home"; Ve výsledcích vyhledávání vyberte NOUS Smart Home a poté klikněte na Povolit.

 Zadejte uživatelské jméno a heslo, které jste si dříve zaregistrovali (účet je podporován pouze ve Spojených státech amerických); Když uvidíte správnou stránku, znamená to, že váš účet Alexa je propojen s vaším účtem NOUS Smart Home.

### Ovládejte své zařízení hlasem

Po předchozí operaci můžete zařízení ovládat pomocí Echo.

Zjištění zařízení: Nejprve musí uživatelé říct Echo: "Echo (nebo Alexa), otevři moje zařízení." Echo začne vyhledávat zařízení přidaná v NOUS Smart Home APP, bude trvat asi 20 sekund, než se zobrazí výsledek. Nebo můžete kliknout na "Otevřít zařízení" v aplikaci Alexa, zobrazí seúspěšně nalezená zařízení. Poznámka: "Echo" je jedním z názvů probuzení, což může být kterékoli z těchto tří názvů (Nastavení): Alexa/Echo/Amazon.

 Seznam dovedností podpory Uživatel může ovládat zařízení pomocí následujících pokynů: Alexa, zapněte [zařízení] Alexa, vypněte [zařízení]

Pozor: název zařízení se musí shodovat s APP NOUS Smart Home.

### \* Tento překlad může obsahovat nepřesnosti kvůli skutečnosti, že byl vytvořen pomocí Překladače Google